# SHOP LC

# User Experience & Front End Performance Audit

Authored by TEH Innernets March 28, 2019

| Introduction                            | 2  |
|-----------------------------------------|----|
| Overall Design                          | 3  |
| Navigation and Information Architecture | 5  |
| Front End Performance                   | 9  |
| Other Observations & Recommendations    | 14 |

#### Attachments and Extras:

GTMetrix Performance Audit (PDF) Lighthouse Performance Audits (PDF) Category Landing Page Code Sample (HTML/CSS/JavaScript)

## Introduction

The goal of this audit was to conduct a high-level review of the Shop LC e-commerce web site from a design and performance perspective and offer meaningful recommendations for improvement.

#### Areas of focus included:

- Overall design ("look and feel")
- Primary navigation and information architecture
- Site speed and reliability, particularly front end performance

The results of this audit indicate there are many areas of improvement for the Shop LC web site that could have a meaningful impact on customer satisfaction and revenue.

The observations and recommendations in this report, which are provided based on UX best practices and competitive analysis, are not meant to be exhaustive and should be used to inform a broader user testing and implementation strategy. Results are not guaranteed and any site modifications based on these recommendations should be subjected to standard UX evaluation methods (A/B testing, usability studies, etc.) prior to implementation.

# **Overall Design**

#### Summary

The Shop LC web site has a busy appearance that feels somewhat unfocused. Compared to competitors, the overall design feels dated and generic, lacking a uniquely identifiable visual identity. Minimal whitespace combined with a reliance upon borders to separate elements creates a cluttered appearance.

## General Observations

The trend in e-commerce web site visual design has moved toward relatively flat, clean themes; this has the dual benefit of shifting the user's focus to product and promotional imagery while improving front end performance through less code and fewer assets.

With product imagery and promotions providing the bulk of visual appeal in modern designs, it's important for them to be consistent and aesthetically pleasing. QVC makes excellent use of simple, but attractive promotions to add visual appeal and group categories that otherwise have nothing in common. While Shop LC home page promotions provide some color and typographical variety, they can be inconsistent with one another and feel disjointed.

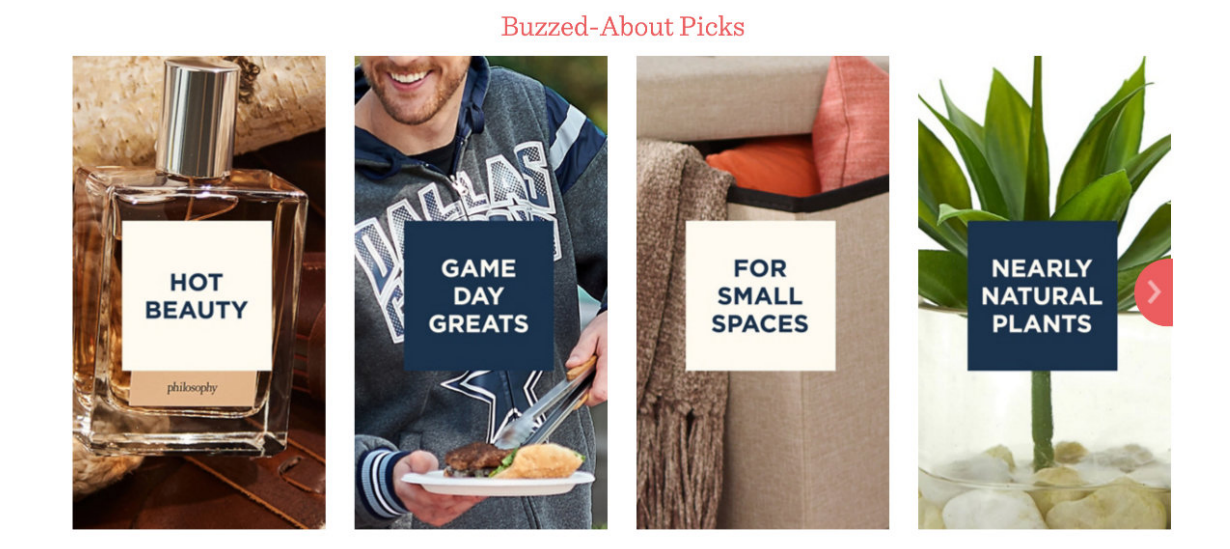

QVC uses consistent visual design with lifestyle photos as a backdrop to group unrelated items in an appealing way. Compare to Shop LC below; while these items share some typographical elements and buttons, they don't feel as cohesive and aren't as visually appealing.

Shop Deal of the Day

TODAY ONLY PRICE

\$35.99

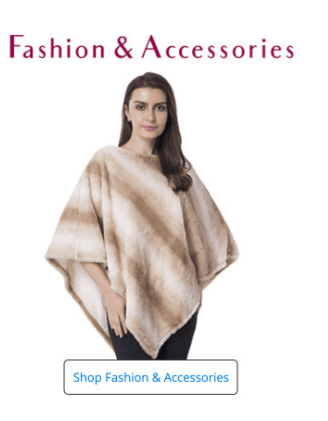

#### Jewelry Auctions Starting at \$1 NORTHERN LIGHTS MYSTIC TOPAZ. WHITE ZIRCON STERLING SILVER RING

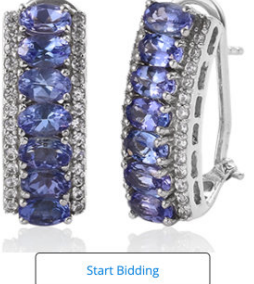

The site header could make more efficient use of available space. The logo is small and blurry and the wishlist and cart icons take up extra space with their unnecessary padding and borders. The information and links at the very top of the page (phone number, Track Order, and Log In / Sign Up) are oddly aligned and have an unusual amount of empty space below them.

#### \$1 ONLINE AUCTIONS V LIVE TV V ONLINE EXCLUSIVE V EDUCATION V DEAL CLEARANCE TODAYS LEADING VALUE SHOP BY DEPARTMENT ~ One item purchased = One meal for a hungry child • Register now and get 35% OFF your first order. QVC Welcome Guest Find what you love Q Cart My Accour Shop By Category Today's Special Value Shop QVC TV 💊 New to QVC? \$10 off Your First Order with Code TEN4U | See Restrictions: ISN Search by item # or keyword Q Watch ~ Connect ~ today's specia Kitchen & Food Health Crafts & Sewing Clearance Electronics Beautv TOP VALENTINE'S DAY GIFTS UP TO \$40 OFF A SINGLE ITEM TODAY'S TOP SAVINGS WHEN YOU OPEN AND USE AN HSN CARD IEWELRY DESSERTS AND MOR HURRY-LIMITED TIME ONL SAVE UP TO 50% OFF Today's Showstopper™ Deals On Air Products 🛄 Watch Us Live 🛗 Program Guide Search over 23.000 products... Q 🖰 Sign In V Favourites CHOICE FASHION SHOES & HANDBAGS JEWELLERY HEALTH & FITNESS CLEARANCE BEAUTY HOME & GARDEN KITCHEN FLECTRONICS

Track Order

Q

1-877-899-0099

SHOP LC

All Categories 🗸

I'm looking for

The Shop LC site header is similar to the QVC header in terms of content, but it's not laid out as cleanly. HSN and TSC focus more on product categories, while still leaving space for deals and specials.

#### Recommendations

- 1. Reorganize the site header to make better use of available space and refine the visual design; the logo could be larger and clearer, and the icons can stand alone without borders.
- 2. Select a few bold colors and a maximum of two typefaces, and use them consistently across pages and promotions to establish a clear visual identity.
- 3. Use whitespace to establish boundaries between products and other content, which will provide a cleaner look than borders and boxes.

Page 4 of 15

LOG IN / SIGN UP

# Navigation and Information Architecture

## Summary

The site's top-level category navigation is generally well organized, but tertiary menus can be too granular in some cases. Filter and sort functionality on category and search results pages provides options that don't always make sense within certain contexts. Users not familiar with the Shop LC brand—specifically the TV channel—may find the references to live TV confusing.

## General Observations

A site's primary navigation provides some of the first clues as to what products and services a company provides. Visitors who are familiar with the Shop LC brand and watch the TV channel probably already have a good idea what they can expect to find on the web site, but new visitors who are unfamiliar with the brand may find the top-level navigation confusing. They'll see an online store, online auctions, and something to do with live TV. It's difficult to pin down exactly what Shop LC is based on this collection.

On mobile devices, the primary navigation is hidden behind a menu icon ("hamburger"), which is a common pattern due to its space-saving properties, but it can encourage fewer interactions. Consider exposing the primary navigation in a scrollable menu instead to increase visibility

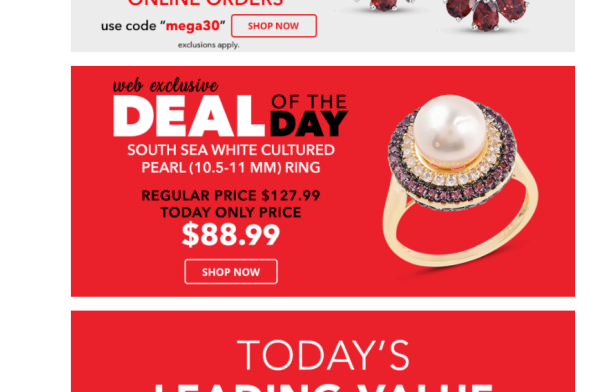

SHOP LC

I'm looking for

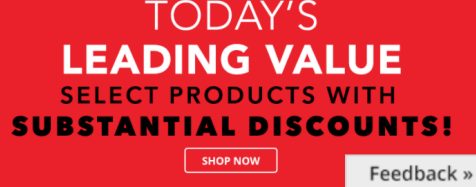

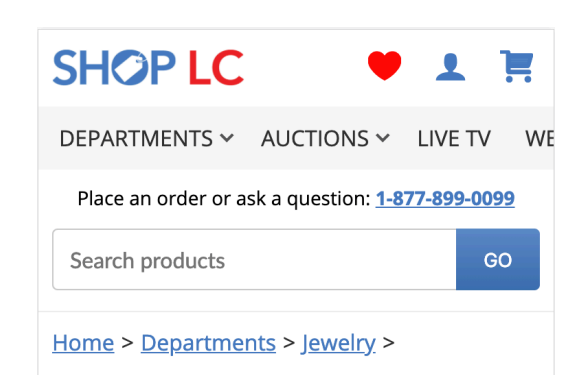

#### **Rings for Women**

Whether you're searching for unique engagement rings, promise rings, or fashion rings, you'll find them at Shop LC. Browse our exclusive selection of affordable jewelry to add extra pizzazz to any outfit.

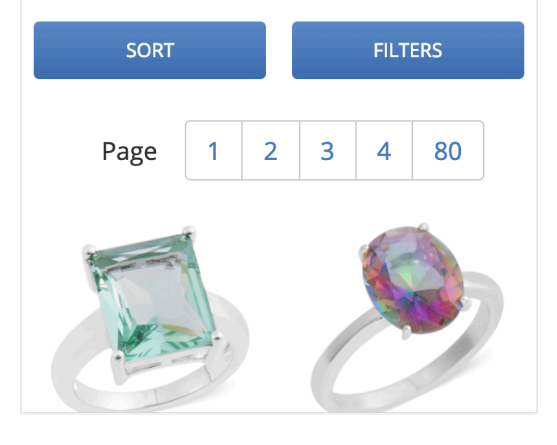

"Hamburger" menus (left), while a common pattern, discourage discoverability. Consider exposing the primary navigation to increase engagement and exploration, as presented in the category page demo (right).

•

Q

Login/Sign Up

#### Shop LC UX & Front End Performance Evaluation

and engagement. (The category page code sample attached to this audit, also pictured here, employs this technique.)

The tertiary category menus in the primary navigation contain extremely specific groups that are probably best left to the filter menu on the parent category page. For example, the handbags menu contains so many options that it doesn't even fit on tall devices like the iPad.

| 10:15 PM Mon Jan 28  |                      |          | chonlo com               | *                 |            | 95% 🔳       |
|----------------------|----------------------|----------|--------------------------|-------------------|------------|-------------|
| K / H                |                      |          | shopic.com               | C                 |            |             |
| Live Support Chat    | 1-877-899-0099       |          | Track Or                 | rder              | LOG IN / R | EGISTER     |
|                      | All Categories 🗸     | I'm look | ing for                  | Q                 | ♥ 🧮 0      |             |
| SHOP BY DEPARTMENT~  | \$1 ONLINE AUCTIONS√ | LIVE TV~ | ONLINE EXCLUSIVE ✓ EDUCA | ATION∽ DEAL CLEAF | ANCE       |             |
| TODAYS LEADING VALUE |                      |          |                          |                   |            |             |
| JEWELRY              | > HANDBAGS           | >        | HANDBAGS BY BRANI        | D                 |            |             |
| FASHION              | > TOPS               | >        | Sukriti                  | Chaos By E        | lsie       |             |
| HOME                 | > INTIMATES/SHAPE    | WEAR     | HANDBAGS BY STYLE        |                   |            |             |
| BEAUTY               | > SCARVES            | >        | Shoulder                 | Tote              |            |             |
| CLEARANCE            | BELTS                |          | Satchel                  | Hobo              |            |             |
| MENS                 | >                    |          | Clutches                 | Crossbody         |            | Ĥ           |
| WATCHES              | > HAIS               |          | Wallets                  | Wristlets         |            | 0 %         |
| GEMSTONES            | EYEWEAR              |          | Cosmetic Bags            | Travel            |            | 40%         |
|                      | ACCESSORY SETS       |          | HANDBAGS BY SIZE         |                   |            | <b>(TRA</b> |
|                      |                      |          | Small                    | Medium            |            | Û           |
|                      |                      |          | Large                    |                   |            |             |
|                      | 12                   |          | HANDBAGS BY MATER        | RIAL              |            |             |
|                      | 1.                   | 0        | Leather                  | Faux Leath        | er         |             |
| 10                   | in the               |          | Fabric                   |                   |            |             |
| Shop /               | Apatite              |          | HANDBAGS BY COLOF        | R                 |            |             |
|                      |                      |          | Black                    | Brown             |            |             |
|                      |                      |          | Blue                     | Red               |            |             |
|                      |                      |          | Green                    | Purple            |            |             |
| Feed                 |                      | 0        | Pink                     | Orange            |            |             |
| bac                  |                      | 0        | Multicolor               |                   |            | ve          |
| ~                    |                      |          | cu.                      |                   | c          |             |

The handbags category menu is so large that it's not fully visible on a large iPad without scrolling. These options should probably be filters on the category page instead.

#### Category Landing and Search Results

Despite the similar purpose of category landing pages and search results pages—displaying a list of products that match a given set of criteria—there are visual and navigation inconsistencies between these two views on the Shop LC web site. Examples include:

- Pagination, filter, and sort options are visually and functionally inconsistent between these two views.
- Search results have a grid/column view option, but category pages don't.
- · Product details and pricing are displayed differently.

These two views should look basically the same. Also, being able to sort products by name is only helpful if product naming conventions are consistent. Given the large number of product results and varying names, sort by name should probably be removed.

#### Shopping Cart and Checkout

The most confusing aspect of the Shop LC checkout process is the dual cart system. Having separate shopping carts for different items is unusual, though understandable given the differences between the shopping paths.

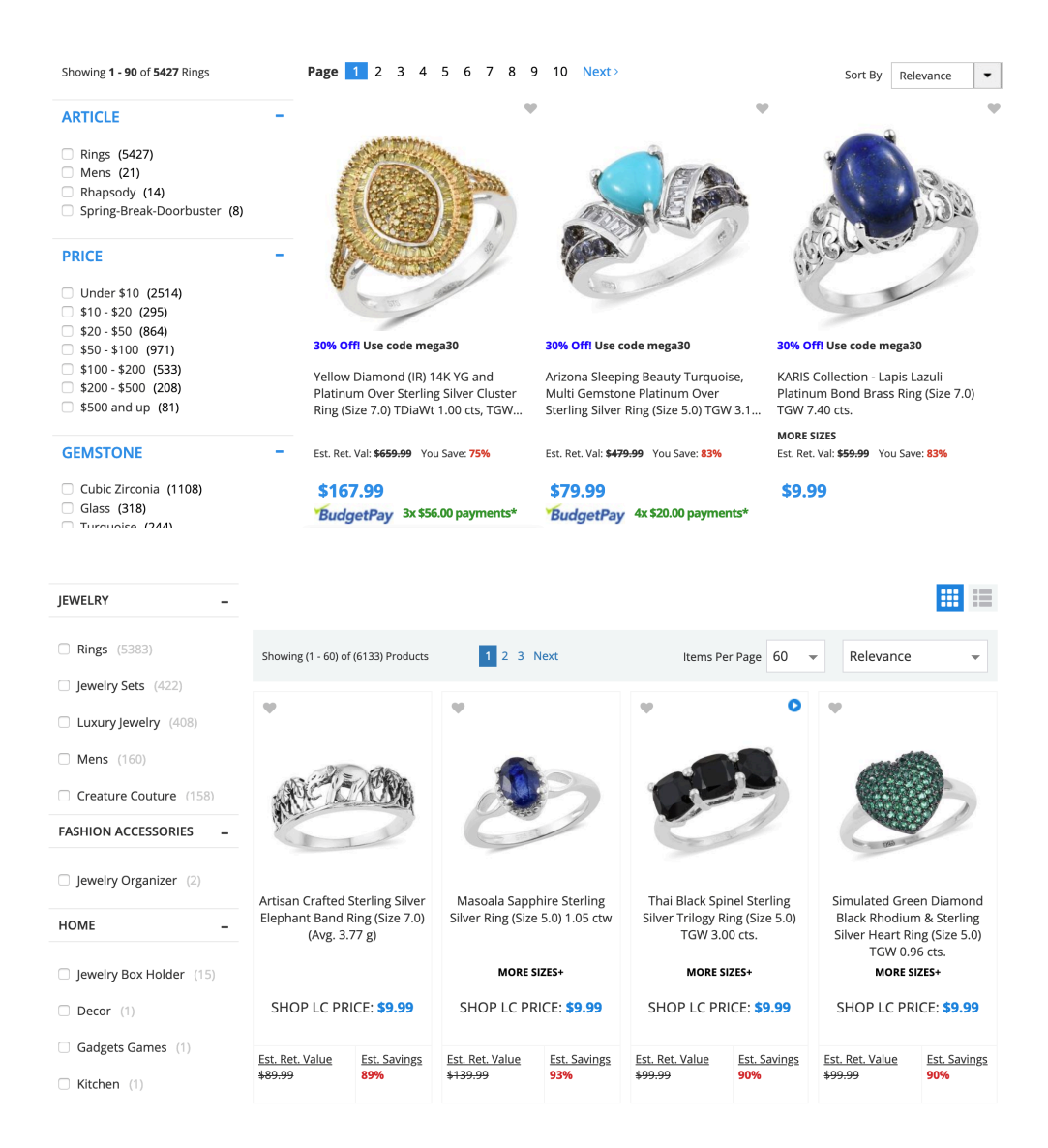

The category landing page (top) and search results (bottom) have visual and functional inconsistencies that could be confusing to users.

#### Other observations:

- The "Continue to Checkout" button within the cart is guite far down the page-several screen heights on mobile devices-leaving users to hunt for the next step.
- · Having the shipping method in the cart complicates this step and duplicates the shipping menu on the next step.

## Recommendations

- 1. Reduce or remove tertiary category filters in the primary navigation since they're largely redundant.
- 2. Consider removing category selection from global search if it doesn't improve the quality of search results.
- 3. Use the same look and feel and functionality for pagination, sort, and filter options across both category views and search results. Add grid/ column switch to search. Remove the option to sort by name.
- 4. Assuming there are no severe technical obstacles to such an integration, integrate the standard shopping and online auctions into a single shopping cart.
- Improve visibility of the checkout button by moving the order 5. summary higher on the page or adding a second checkout button at the top of the page.
- 6. Simplify the cart by placing shipping options with the shipping address on the next step.

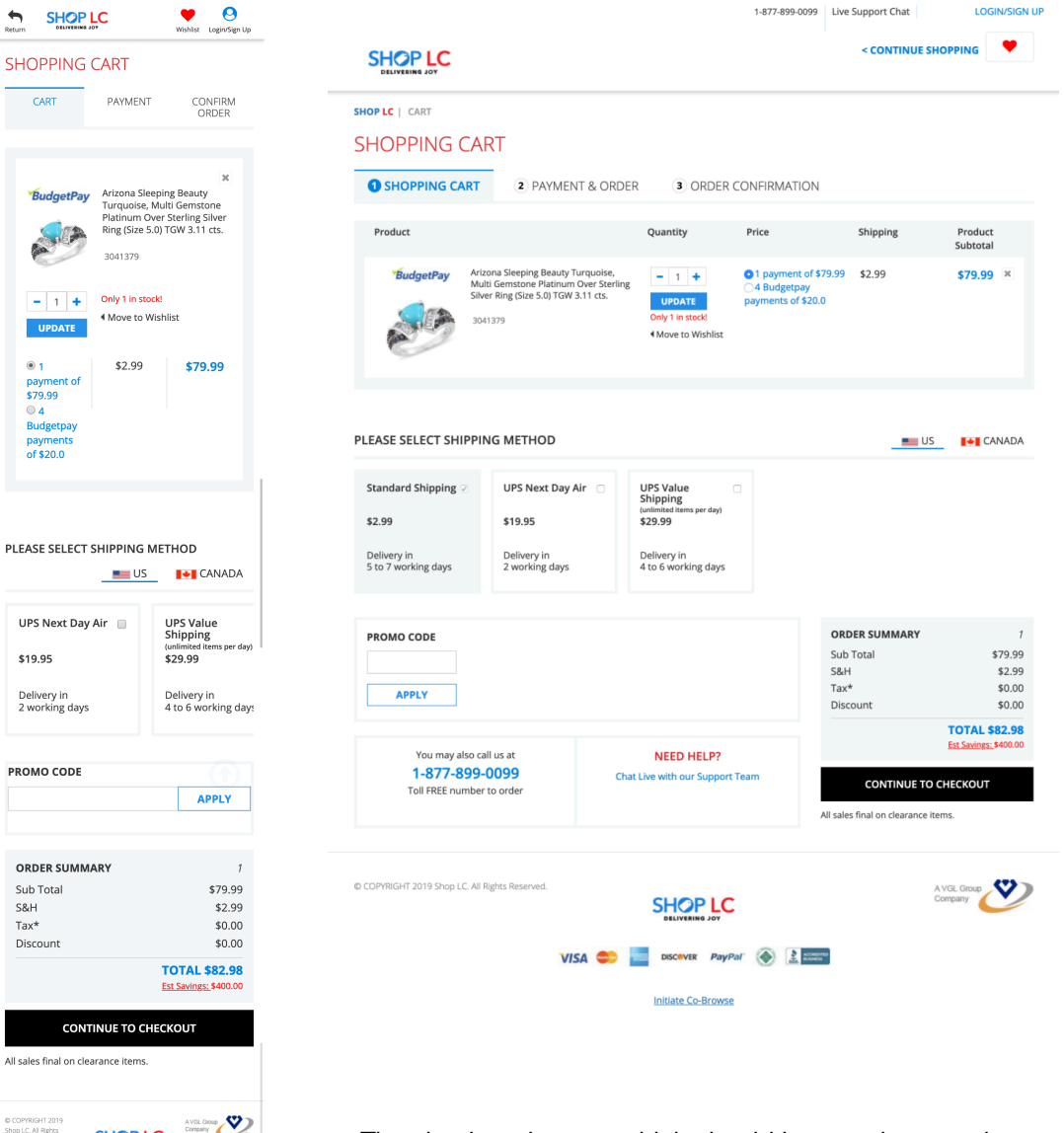

S&H

Tax\*

VISA CON

DISCOVER PayPal 🚳 🛃 Initiate Co-Browse

The checkout button, which should be prominent and easy to find, is placed at the bottom of the layout, forcing users to hunt for it in order to begin the checkout process.

# Front End Performance

## Summary

Site performance is a critical aspect of good user experience and has a demonstrable impact on revenue. The simple design of the Shop LC web site should lend itself to great performance, but the unusually high number of HTTP requests, heavy reliance upon JavaScript, and unnecessarily complex DOM structure result in slow page rendering and buggy behavior, especially on mobile.

## General Observations

- The Shop LC front end has an extreme number of JavaScript requests, severely impacting site performance. Rendering time and scrolling performance on mobile devices is particularly poor.
- Portions of pages, such as the primary nav, are presented in the source as large JSON chunks and then rendered on the client using JavaScript, which is considerably slower than server-side rendering.
- The site appears to use some sort of framework, such as Bootstrap, for page layout. Frameworks make it easy to build out a responsive web site quickly, but often result in bloated, convoluted markup and larger CSS files. The Shop LC source code has many thousands of DOM nodes, which slows page rendering and JavaScript execution.

| Speed Scor | recard <b>&lt;</b>          | United States |               |
|------------|-----------------------------|---------------|---------------|
| Add anoth  | er domain to compare (4/10) |               | $\rightarrow$ |
| Rank       | Domain                      | Speed (i)     |               |
| 1          | hsn.com                     | 2.3s          | ×             |
| 2          | qvc.com                     | 3.4s          | ×             |
| 3          | theshoppingchannel.com      | 4.4s          | ×             |
| 4          | shoplc.com                  | 5.2s          |               |
|            |                             |               | RESET         |

#### Impact Calculator 🛈 🗳

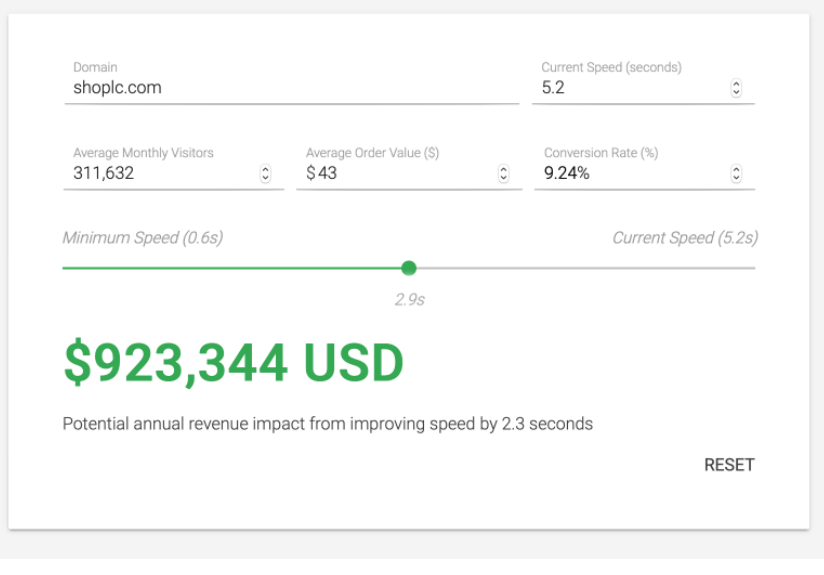

Google provides a calculator that estimates the financial benefits of improving site performance on mobile devices based on existing revenue. <u>https://www.thinkwithgoogle.com/feature/mobile/</u>

- Certain user actions, such as changing the shipping method in checkout, trigger full page loads rather than smaller, faster AJAX requests.
- On product-heavy pages, such as the category landing page, all images are loaded simultaneously. On a mobile device, this results in images many screen heights from the top of the page loading even if the user never sees them, consuming valuable cell phone plan data and slowing performance.

Included with this audit is a code demo of a Shop LC category landing page built from scratch. It uses clean HTML, Sass/CSS, and efficient, custom JavaScript. You can view this demo at the following URL:

http://jaysylvester.com/shoplc/web/category.html

Developers can view the source code for the demo on GitHub:

https://github.com/jaysylvester/jaysylvester.com/tree/master/web/shoplc

A R

🍷 😝 😪

The category landing page loads 90 product images immediately upon page load, placing massive stress on mobile devices in the form of increased data usage, download time, and rendering time. Most users will only see a fraction of these images, especially if they interact with the filter and sort menus before browsing the products themselves.

- 1. Clean up the HTML source and reduce the number of DOM elements; the category page rebuild included with this report has a fraction of the nodes contained in the live site while presenting basically the same content and layout.
- 2. Reduce the site's dependency on JavaScript, especially as it relates to building and rendering HTML in the browser. Rendering HTML on the server is faster.
- 3. Bundle any remaining scripts into fewer JavaScript files, and therefore fewer requests.
- 4. Implement lazy loading for product images so files are only requested after images are within view.

|                     |                                                                                                    | INVICIA Scarsover 50% OFF and exclusion                                                                |                                                                                                    |                                                                                                    |
|---------------------|----------------------------------------------------------------------------------------------------|----------------------------------------------------------------------------------------------------|----------------------------------------------------------------------------------------------------|----------------------------------------------------------------------------------------------------|
|                     | https://www.qvc.com/<br>Mon, Mar 25, 2019 11:05 PM -0400<br>Dallas, USA<br>Chrome (Desktop) 62.0.3202.94 | https://evine.com/<br>Mon, Mar 25, 2019 11:00 PM -0400<br>Dallas, USA<br>Chrome (Desktop) 62.0.3202.94 | https://www.hsn.com/<br>Mon, Mar 25, 2019 10:59 PM -0400<br>Dallas, USA<br>Chrome (Desktop) 62.0.3202.94 | https://shoplc.com/<br>Mon, Mar 25, 2019 10:56 PM -0400<br>Dallas, USA<br>Chrome (Desktop) 62.0.3202.94 |
| PageSpeed Grade     | F (38%)                                                                                                  | E <b>(54%)</b> +16%                                                                                    | <b>F (34%)</b> -4%                                                                                       | <b>D (67%)</b> +29%                                                                                     |
| YSlow Grade         | F (42%)                                                                                                  | E (58%) +16%                                                                                           | F (46%) +4%                                                                                              | <b>C (71%)</b> +29%                                                                                     |
| Fully Loaded time   | 6.4s                                                                                                    | 7.9s +1.5s                                                                                             | 8.5s +2.1s                                                                                               | <b>19.7s</b> +13.4s                                                                                     |
| Total page size     | 3.59MB                                                                                                   | 2.60MB -0.99MB                                                                                         | 4.68MB +1.09MB                                                                                           | 3.31MB -288KB                                                                                           |
| Total # of requests | 248                                                                                                    | <b>134</b> -114                                                                                        | <b>223</b> -25                                                                                           | <b>208</b> -40                                                                                          |

The Shop LC home page has the best overall score in the above performance comparison, but still has much room for improvement. A detailed GTmetrix report of the Shop LC site is included with this audit. https://www.shoplc.com/unbxdSearch/7&text=rings&filter=Jewel...
Mar 25, 2019, 11:21 PM EDT
Emulated Nexus 5X, Simulated Slow 4G network

#### Performance

| Speed Ind           | ov   |                                  |          |           | meaningit  | ii Failit |            | 1.15          |
|---------------------|------|----------------------------------|----------|-----------|------------|-----------|------------|---------------|
|                     | CA . |                                  | 10.4 s 🔺 | First     | t CPU Idle |           |            | 12.3 s        |
| Time to Interactive |      | 17.3 s 🔺 Estimated Input Latency |          | t Latency | 220 ms 🖌   |           |            |               |
|                     |      |                                  |          |           |            | Values ar | e estimate | d and may var |
|                     |      |                                  |          |           | 1          | 1         | -          |               |

Performance audits of the current Shop LC category landing page (left) and the code demo included with this audit (right).

The performance improvements of the demo are due primarily to reduced DOM complexity, minimal JavaScript, and lazy loading of images.

The complete performance results have been included with this document.

#### Opportunities

| These optimizations can speed up your page load. |                   |
|--------------------------------------------------|-------------------|
| Opportunity                                      | Estimated Savings |

1 Eliminate render-blocking resources

3.65 s 🔺

13

Resources are blocking the first paint of your page. Consider delivering critical JS/CSS inline and deferring all non-critical JS/styles. Learn more.

| URL                                                                               | Size<br>(KB) | Potentia<br>Savings<br>(ms) |
|-----------------------------------------------------------------------------------|--------------|-----------------------------|
| /amp/amp.min.js?amp-defaults=%2Fsamples%2Fsamples.xml (www.shoplc.com)            | 70 KB        | 1,530 ms                    |
| wro/commonLibrary.css?version=3.0.6.3&yocs=o_&yoloc=us (cdn-us-cf2.yottaa.net)    | 66 KB        | 1,810 ms                    |
| wro/plpPdpCombinedJS.css?version=3.0.6.3&yocs=o_&yoloc=us (cdn-us-cf2.yottaa.net) | 34 KB        | 300 ms                      |
| v~4b.4a8/ruxitagenjs?yocs=o_&yoloc=us (cdn-us-cf2.yottaa.net)                     | 47 KB        | 600 ms                      |

http://jaysylvester.com/shoplc/web/category.html Mar 25, 2019, 11:17 PM EDT Emulated Nexus 5X, Simulated Slow 4G network

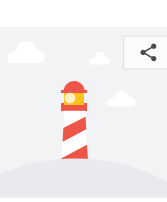

| Perform           | mance                |     |     |         |       |               |           |                 | 6           |        |
|-------------------|----------------------|-----|-----|---------|-------|---------------|-----------|-----------------|-------------|--------|
| Metr<br>First Cor | ics<br>ntentful Pair | nt  |     | 1.8 s 🔮 | Firs  | t Meaningf    | ul Paint  |                 | 1.8 s       | ッ<br>。 |
| Speed In          | ıdex                 |     |     | 1.8 s 🔮 | First | t CPU Idle    |           |                 | 1.8 s       | 0      |
| Time to           | Interactive          |     |     | 1.8 s 🔮 | Esti  | mated Inpu    | t Latency |                 | 10 ms       | 0      |
|                   |                      |     |     |         |       |               | Values ar | e estimate      | d and may v | ary.   |
| 2 A               | No.                  | No. | No. |         |       | Without State | No.       | With the second | N Party     |        |

#### Opportunities

These optimizations can speed up your page load.

|   | Opportunity                      | Estimated Savings |      |
|---|----------------------------------|-------------------|------|
| 1 | Serve images in next-gen formats |                   | 9s ^ |

Image formats like JPEG 2000, JPEG XR, and WebP often provide better compression than PNG or JPEG, which means faster downloads and less data consumption. Learn more.

|   | URL                                    | Size (KB) | Potential<br>Savings<br>(KB) |
|---|----------------------------------------|-----------|------------------------------|
| 9 | products/ring-5.jpg (jaysylvester.com) | 368 KB    | 323 KB                       |
| Ø | products/ring-3.jpg (jaysylvester.com) | 354 KB    | 313 KB                       |
| ۶ | products/ring-6.jpg (jaysylvester.com) | 345 KB    | 309 KB                       |
| 6 | products/ring-1.jpg (jaysylvester.com) | 306 KB    | 277 KB                       |
| Ð | products/ring-4.jpg (jaysylvester.com) | 288 KB    | 254 KB                       |

## **Other Observations & Recommendations**

| SHOP LC   ONLINE-STORE   P                   | ROMOTIONS   DEAL-OF-DAY                                                                                                    |                                                                                                    |
|----------------------------------------------|----------------------------------------------------------------------------------------------------|----------------------------------------------------------------------------------------------------|
| DEAL OF THE DAY                              | Try some fancy bling with deals of the day at Shop LC. Check th<br>pendants while you score big savings, every day! Browse Shop L<br>to classic, at a fraction of the price. | hese daily deals for stunning rings, earrings, bracelets, necklaces and<br>LC daily and find an amazing collection of jewelry, from contemporary |
| Showing <b>1 - 1</b> of <b>1</b> Deal-Of-Day | Page 1                                                                                                    | Sort By Relevance 💌                                                                                                    |
| ARTICLE                                      | - *                                                                                                    |                                                                                                    |
| Deal-Of-Day (1)<br>Rings (1)                 |                                                                                                    |                                                                                                    |
| PRICE                                        | -                                                                                                    |                                                                                                    |
| \$100 - \$200 (1)                            |                                                                                                    |                                                                                                    |
| GEMSTONE                                     |                                                                                                    |                                                                                                    |
| Tanzanite (1)                                |                                                                                                    |                                                                                                    |
| METAL                                        | Tanzanite, Diamond Platinum Over                                                                                                    |                                                                                                    |
| □ 925 Sterling Silver (1)                    | 11.0) TDiaWt 0.35 cts, TGW 1.55 cts.                                                                                                    |                                                                                                    |
| RING SIZE                                    | _ PRICE: <b>\$167.99</b>                                                                                                    |                                                                                                    |
| □ 11.00 <b>(1)</b>                           | Est. Ret. Val: <b>\$1,679.99</b> Save an Extra : <b>84%</b><br><b>BudgetPay 5x \$33.60 payments*</b>                                                                         |                                                                                                    |
| STYLE                                        | -                                                                                                    |                                                                                                    |
| 🗌 Halo (1)                                   |                                                                                                    |                                                                                                    |
|                                              |                                                                                                    | Page 1                                                                                                    |

ON AIR NOW Watch SHOPLC Live CURRENTLY ON AIR RECENTLY ON AIR QUANTITY: v Bali Legacy Collection Tanzanite Tanzanite Premium AAA, Zircon Tanzanite, White Zircon Sterling Premium Tanzanite Platinum Over Sterling Silver Ring (Size 6.0) TGW Promise Ring in Platinum Over Sterling Silver Bracelet (6.50 In) Silver Bypass Ring (Size 5.0) TGW PRICE: \$14.99 PRICE: \$147.99 PRICE: \$199.99 PRICE: \$49.99 Tanzanite, Cambodian Zircon Platinum Over Sterling Silver Ring (Size 5.0) TGW 1.62 cts. SHOP LC PRICE: \$ OPTION QUANTITY: ➡ FAST BUY E BUY NOW Tanzanite, Cambodian Zircon Tanzanite, Cambodian Zircon Premium AA Tanzanite, Natural Tanzanite, White Topaz Platinum ADD TO WISHLIST Platinum Over Sterling Silver Art Platinum Over Sterling Silver Floral Champagne Diamond, Diamond Over Sterling Silver Ring (Size 5.0) PRICE: \$98.99 PRICE: \$36.99 PRICE: \$249.99 PRICE: \$58.99

The home page On Air Now feature frequently displays items that are no longer in stock. If these items can't be added to the wishlist for purchase later, seeing them likely only frustrates users, so consider removing OOS items.

The Deal of the Day, despite being only a single product, is displayed within the category view—complete with irrelevant filters. If it's only a single product, consider linking directly to the product detail page instead.

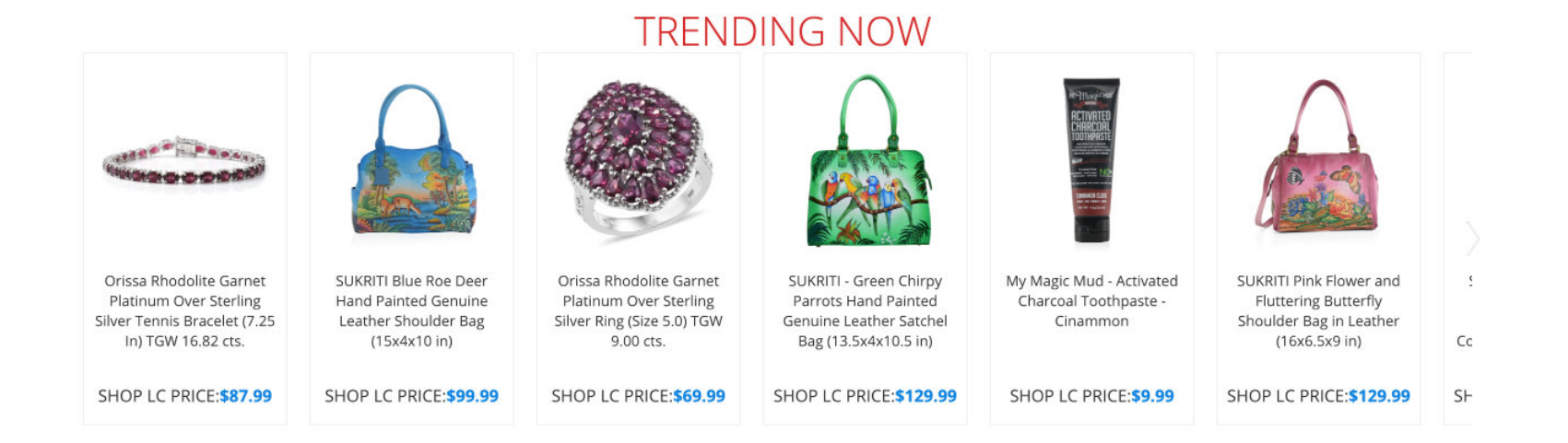

Products in the Trending Now carousel (above) featured on the Shop LC home page have a light grey border and redundant "SHOP LC PRICE" label that add visual noise. Minor alterations, such as replacing the border with a separator, removing the price label, and tweaking margins/padding (below) reduce clutter and provide a cleaner design.

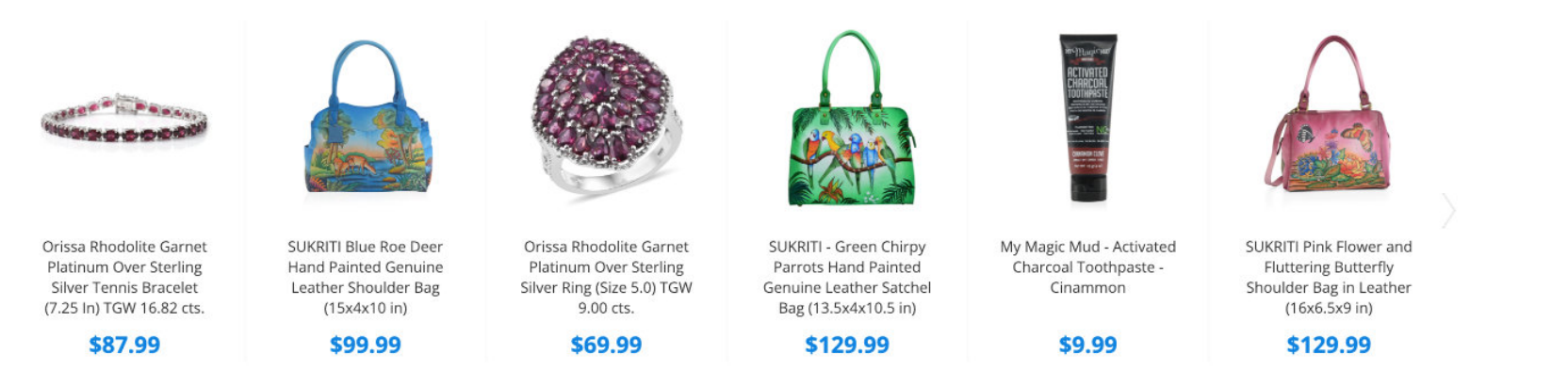

## TRENDING NOW